## 洋浦校区公共机房使用指南

一、电脑开关机:

按下电脑主机电源开关, 启动教师机到 Windows 桌面; 使用 Windows 系统 "关机"操作关闭计算机。

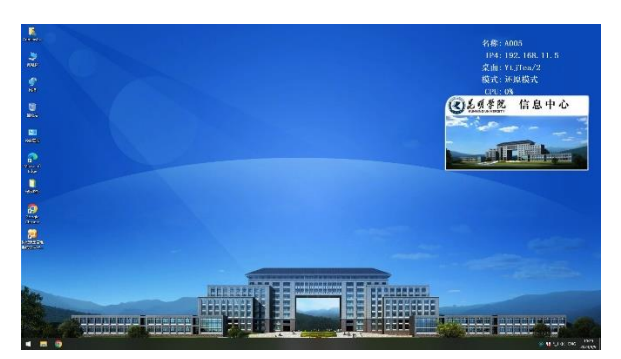

二、使用话筒:

按下话筒电源"开关"按钮,指示灯亮起即可使用话筒。下课时,请按下电源 "开关"按钮,指示灯息灭即可离开。

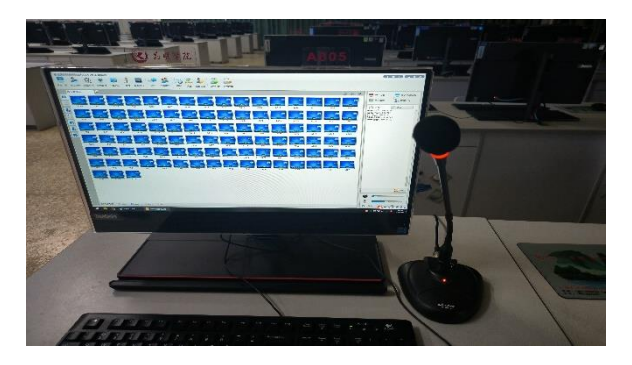

三、已安装软件运行(打开方式):

桌面上打开"<mark>程序图标</mark>"文件夹,双击打开需要的软件即可。

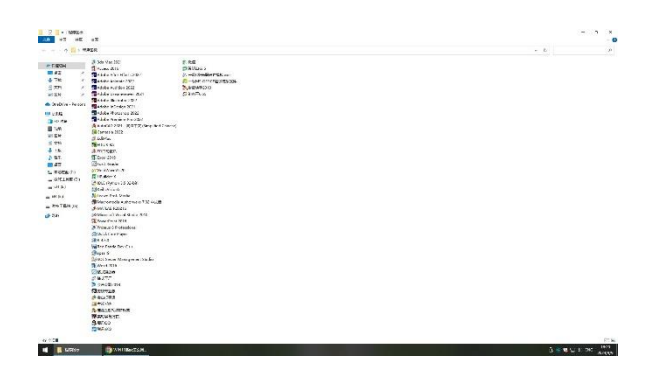

## 四、教师机电子教学系统软件使用指南

1、双击桌面"极域课堂管理系统软件"点击"登录"按钮进入教学软件。

|             | ×                                  |
|-------------|------------------------------------|
| 统软件V6.0 201 | 6豪华版                               |
| admin       | ~                                  |
|             |                                    |
| 班级 1        | ~                                  |
| 01          | ~                                  |
|             | 统软件V6.0 201<br>admin<br>班级 1<br>01 |

2、需要进行广播教学时,点击软件界面左上角的"屏幕广播",此时**学生机**将 接收教师机屏幕;教学结束后再次点击"屏幕广播"则退出广播教学。

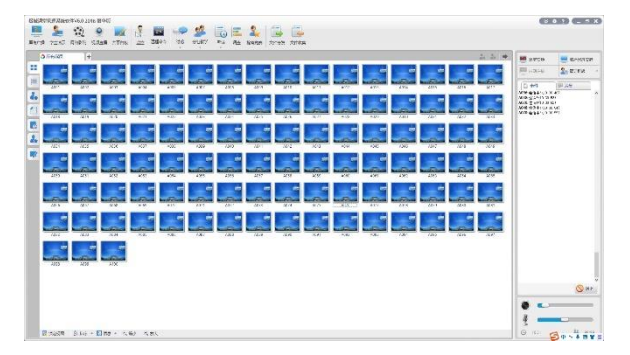

3、发送文件到学生端:点击软件中"文件分发"按钮,并选择需要分发的文件或者文件夹添加后点击"发送"按钮可以把文件发送给学生端电脑。

| O HEAR | 10   |        |     |      |                                           |                           | 100                                 |              |                                              |           |      |      | 224  | M HTUN       | - E>MT+ |
|--------|------|--------|-----|------|-------------------------------------------|---------------------------|-------------------------------------|--------------|----------------------------------------------|-----------|------|------|------|--------------|---------|
|        |      |        |     |      |                                           |                           |                                     |              | R R                                          |           |      |      |      | 8 4N/4       | 2.2.23  |
| 28     | 200  | 200    | 1.1 |      | 4NT 2N1                                   | 203                       | 207                                 |              |                                              | 1716      | 205  | 2016 | 215  | [b #4        | (p) and |
| -      |      |        | 8   |      | 000                                       | <b>W.</b> 41              |                                     |              |                                              | _ E · C   | é 🛃  |      |      |              |         |
| 2014   | 27   | 84<br> |     |      | An an an an an an an an an an an an an an |                           | n,<br>I<br>Collyr<br>Tederffordor P |              | EE<br>LI<br>MENT<br>BLANK<br>BLANK<br>BLANK  | Hard Ar   | 2    | 201  | Ref. | And a strong |         |
|        |      |        |     |      | A Solution<br>Solution IN                 | 6.4.1<br>1.27-1<br>6.1-14 | -<br>-<br>                          | * 1.9<br>CH2 | Allen<br>Are<br>Pert<br>Faith<br>Materit Sav | 20142 124 |      |      |      |              |         |
| 740    | 1417 | XX     | KR. | -275 | A Macon Xala                              |                           |                                     |              |                                              | 1678 6    | aL p | 7453 | 3031 |              |         |
| 6      |      | 6      | 6   | 8    | IC netto                                  | dag                       | ×π                                  | 70           | meetine                                      | 1         | 4    |      |      |              |         |
|        | -    |        |     |      |                                           |                           |                                     |              |                                              |           |      |      |      |              |         |
|        |      |        |     |      |                                           |                           |                                     |              |                                              |           |      |      |      |              | Q       |
|        |      |        |     |      |                                           |                           |                                     |              |                                              |           |      |      |      |              |         |

4、学生端发送文件或者文件夹到教师端: 鼠标右键点击桌面右下角学生端
图标,功能菜单中选择"将文件发送给教师",打开"文件提交"窗口,选择需要发送的文件或者文件夹添加后点击"提交"按钮可以把文件发送到教师端电脑。

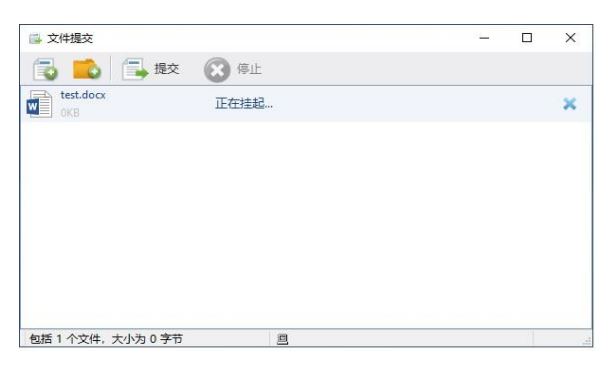

注: 请各位老师爱护教学设备,"下课"后待所有设备全部关闭方可离开!!!

若设备出现故障不能正常使用,请联系设备保障老师前来维修。